# Enrolling for Membership

Your Guide to Joining Your Professional Association via JoinNow

| We act for our students. We succeed will<br>excluse in set mere students a small will | N each other, Together the National E                                                                      | Seation Association's 3 million members are                                                                                                    |                                                                                                    |
|---------------------------------------------------------------------------------------|----------------------------------------------------------------------------------------------------|----------------------------------------------------------------------------------------------------|----------------------------------------------------------------------------------------------------|
| join un When you join NEA you become work in before                                   | a member at the local, state, and nati                                                                     | onal level. Start by finding the state you                                                                                                    |                                                                                                    |
| Padria                                                                                |                                                                                                    |                                                                                                    |                                                                                                    |
|                                                                                       | GREAT PUBLIC S<br>The National Education<br>education. Aron per ed<br>in more than 14.0000 or<br>About MEA | CHOOLS FOR EVERY STUDENT<br>Association (NEA), the retain's largest profit<br>for using of gothe education, NEA's 3-mB<br>out to university graduate program, NEA's<br>monunities acress the United States. | estmel employee organization. B<br>somenters work at every lavel of<br>as efficien organizations in every dute at |
| tonal Education Association<br>21 Mail: Sinve, NW<br>Hingson, CC 22038                | Cartest<br>Corres<br>Gaurenana                                                                             | MEA State Affiliates<br>MEA Coursels & Reportpations<br>Logist Guideons                                                                                                    | Demorth & Publications<br>Resource Library                                                                        |

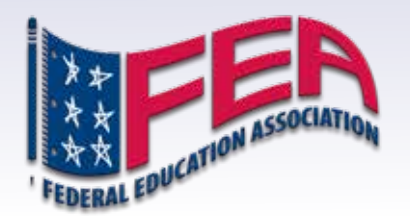

### Thank you for your interest in using the NEA JoinNow system to enroll in your professional Association.

When you complete the JoinNow process, you will enroll as a member of your Local Association, the Federal Education Association (FEA), and the National Education Association (NEA).

During the enrollment process, you will be able to select whether you wish to pay your Association dues by Electronic Funds Transfer (EFT) or by Credit Card. Those payment transactions will be conducted via NEA's AutoPay system, which also handles EFT and Credit Card payments for existing Association members.

All EFT and Credit Card transactions will be conducted through Bank of America, which has worked with NEA to develop the AutoPay system as a secure site.

In case you are not familiar with EFTs, they are transactions in which funds from your bank account are electronically transferred to another entity's account (in this case, FEA's account at Bank of America) in order to pay a bill or obligation you have. You may, for example, already use EFT services through your bank to pay monthly utility bills or other recurring expenses.

Before you begin the process of enrolling for membership through the JoinNow system, you will need the following information:

- Your mailing address (please use AP or AE addresses for Overseas locations, rather than in-country street addresses), phone and personal email (do not use a DoDEA or other government-provided email account).
- Your job title, school name, Full Time or Part Time status, and whether you are a Certified employee (teachers, counselors, psychologists, SPLs, etc.) or an ESP, Education Support Professional (aides, custodians, bus drivers, etc.). To enroll via JoinNow, an ESP must be assigned to a Stateside location with an FEA Local ESP Association (Ft Campbell, Ft Knox, Ft Stewart, Camp Lejeune, Guam, and West Point). ESPs at any other location should speak with their FEA Faculty Representative Spokesperson (FRS)/Building Representative for information on joining the Association.
- The **routing** and **account numbers** for the checking or savings account from which you will pay your dues if using EFT (we recommend you use the same account to which your bi-weekly pay deposit from the government is made), or the **Credit Card number** you intend to use

If you have questions or concerns at any time about the process of enrolling for membership, please check with your FEA Faculty Representative Spokesperson (FRS) or Building Representative, who can help you obtain answers.

Thank you again for your interest in enrolling for membership via the JoinNow system!

**EXISTING ASSOCIATION MEMBERS, PLEASE NOTE:** JoinNow is not used to make changes to your payment method. If you wish to do so, please go to www.feaonline.org/autopay

### Before we begin, let's answer some commonly asked questions:

# Can all categories of new member enroll via JoinNow?

JoinNow is designed to enroll new Active members worldwide and ESP members at Stateside Local Associations that are part of the Stateside ESP bargaining unit. JoinNow is not available for Associate, Student or Substitute members. Nor is it available for members who are new to a particular school but who were Association members at a different DoDEA school last year. Those excluded types of members must complete a membership form. ESP members at Overseas locations and locations outside the Stateside ESP bargaining unit cannot use JoinNow.

### Is the NEA dues payment system secure?

NEA and Bank of America staff monitor for security issues and we've been assured their systems meet or exceed all industry standards for data security. The best steps you can take to protect your information are to not share your account information with anyone, to never use a public computer or public internet connection to access secure sites, and to make sure your computer is protected by up-to-date security software and firewalls.

# Will I be paying more (or less) in dues as a result of enrolling via JoinNow?

Your total dues obligation will be exactly the same under JoinNow/AutoPay as it would have been had you utilized payroll deductions or simply paid by cash or check.

### Do I have to re-enroll for membership every year?

No. Your dues payments will be set up as recurring payments and your membership will renew automatically until you inform the Association in writing that you want to end your membership. You will be emailed a notice before a new school year's payments begin, informing you of any changes to dues amounts and providing information on how to make changes to or end your AutoPay deductions.

# What options will I have for paying my dues when I enroll via JoinNow?

JoinNow allows new members to pay via credit card (lump sum only) or via Electronic Funds Transfer (EFT) in either a lump sum or installments. Members are highly encouraged to select the EFT option of payment because of credit card fees charged to the Association.

# What happens if there is a mistake with my dues payment?

We are working very hard to make sure that does not happen. However, if you suspect any sort of error, please contact the FEA office immediately by emailing Gary Hritz (ghritz@nea.org) or Nereyda Jones-Luciano (njones@nea.org). We will work with you to correct the problem QUICKLY! We are grateful to you for your membership and we want you to rest assured that you will not have to wait months or years for resolution if any errors do occur.

If you have other questions about this process we have not covered, please contact Gary Hritz at FEA's Washington DC office: ghritz@nea.org

# **READY TO ENROLL VIA JoinNow?** LET'S BEGIN!

Enrolling for membership in your professional Association via JoinNow is very simple. The entire process typically takes less than 10 minutes to complete.

PLEASE BE SURE TO ONLY ACCESS THE JoinNow SYSTEM USING THE LINK PROVIDED TO YOU BY FEA AT www.feaonline.org/joinnow

> AS WITH ALL ELECTRONIC TRANSACTIONS, YOU SHOULD ALWAYS BE WARY OF HOAXSTERS AND SCAM ARTISTS TRYING TO GAIN ACCESS TO YOUR PERSONAL AND FINANCIAL INFORMATION.

> > IF YOU HAVE A CONCERN ABOUT ANY COMMUNICATION YOU EVER RECEIVE REGARDING YOUR MEMBERSHIP AND/ OR DUES PAYMENTS, PLEASE CONTACT FEA DIRECTLY AT 202 822 7850 OR EMAIL NEREYDA JONES-LUCIANO (njones@ nea.org) OR GARY HRITZ (ghritz@nea.org) AND WE WILL GET YOU THE ANSWERS AND INFORMATION YOU NEED.

### NO ONE WILL EVER FAULT YOU FOR BEING OVERLY CAUTIOUS WHEN IT COMES TO YOUR PERSONAL AND FINANCIAL INFORMATION!

Please contact Nereyda or Gary any time you have questions or concerns!

### STEP 1

# Go to www.feaonline.org/joinnow and use the link on that page reading "Access the JoinNow Platform by Clicking Here" to access JoinNow and enroll as a member of the Association.

(note: The URL at the top of the NEA JoinNow page you will be taken to is https://www.mynea360.org/s/join-now)

Once you use the above-referenced link to go to the NEA JoinNow, the page you will see will look like the image to the right.

The first question you will be asked is to identify the state in which you work.

You must answer "Federal" to be enrolled as a member of the Federal Education Association.

Members at Stateside locations should be especially mindful to select "Federal" rather than the U.S. state in which you actually work, otherwise the system will try to enroll you for membership in that state's NEA affiliate, which is not possible since your school is not part of that state Association's bargaining unit. Information for DoDEA schools only appears if you properly select "Federal" as your work state.

|                                                                                                    | pplication                                                                                                    |                                                                                                    |                                                                                                    |
|----------------------------------------------------------------------------------------------------|----------------------------------------------------------------------------------------------------|----------------------------------------------------------------------------------------------------|----------------------------------------------------------------------------------------------------|
| 0                                                                                                    | arana ka unterna                                                                                                    | Second and a second                                                                                                    | ······································                                                                                 |
| We act for our students. We exceed a<br>working to get every student a getar pr                                                                                                    | ith each other. Together the National S<br>ublic which also                                                                                                    | Justiles Associator's 3 million members a                                                                                                    | •                                                                                                    |
| Jain out When you jain NCA unu faicure<br>spots in ballow                                                                                                    | w a member at the bical, statu, and tw                                                                                                    | tional level. Start to finding the state yes:                                                                                                    |                                                                                                    |
| Advent +                                                                                                    |                                                                                                    |                                                                                                    |                                                                                                    |
| Federal                                                                                                    |                                                                                                    |                                                                                                    |                                                                                                    |
| and the second second s |                                                                                                    |                                                                                                    |                                                                                                    |
| nea                                                                                                    | The Matters ( Sandle<br>annexted 15 advance<br>education: From price<br>in more than MCCC) of<br>About NJ                                                                                                    | CHORE FOR EVERY ENDERING<br>A device of paths expanded. MCA 3 and<br>g the tasks of paths expanded. MCA 3 and<br>final to access the paths of page and MCA<br>anonancies access the Dobed States. | testimal englishes arganization, is<br>fan menters work af energ hoet of<br>na affines arganizations in every stats ar |
|                                                                                                    | Long .                                                                                                    | His Sala Allaina<br>103 Ganada à Dipanatan                                                                                                    | Novert & Publications<br>Monages (Unity)                                                                               |
| elismet Education Association<br>(2) Nich Simuel, NW<br>Wilmigton, (1) 20038                                                                                                    | and the second second se |                                                                                                    |                                                                                                    |

### Select "Federal" as the state in which you work and then click the "Continue" button.

### **STEP** 2 Provide your personal and mailing information

Enter your personal and mailing information per the field in the form. Please note the following:

• Overseas employees should enter their military (AP or AE) mailing address, rather than their incountry street address. Both "AE" and "AP" are options in the state field. Stateside employees (including Guam) should enter their standard home mailing address.

• All employees, regardless of location, should select "United States" as their country.

• The JoinNow system can accept international phone numbers, but a U.S. number is preferred if you have one

• You MUST enter a personal home (non DoDEA) email on the page. This is so we are certain we have a valid email at which to send an enrollment confirmation email and other Association information.

| Becoming a member of the Nation<br>of aducation suspending such other<br>email address and phone number<br>emails for our communications.                                                                                                    | nal Education Association and<br>ex Fill out the information beh<br>are reparted to continue. Pers                                                                                                    | your State and Local Affiliance convents you<br>to bi get one dop closer to joining the more<br>and amad is performed as many states proble                                                                        | with a movement<br>next Arlandt one<br>it the use of work.                                                                                                    |
|----------------------------------------------------------------------------------------------------|----------------------------------------------------------------------------------------------------|----------------------------------------------------------------------------------------------------|----------------------------------------------------------------------------------------------------|
| PERSONAL INFORMATION                                                                                                    |                                                                                                    | MAILING INFORMATION                                                                                                    |                                                                                                    |
| feethers                                                                                                    |                                                                                                    | Street Address                                                                                                    |                                                                                                    |
| Brand Meet                                                                                                    |                                                                                                    | 1948 121                                                                                                    |                                                                                                    |
| Last Rame                                                                                                    |                                                                                                    | And Sales Instituted                                                                                                    |                                                                                                    |
| 15 American                                                                                                    |                                                                                                    | Aug 400                                                                                                    |                                                                                                    |
| And others                                                                                                    |                                                                                                    | 5m                                                                                                    |                                                                                                    |
| 12/2004                                                                                                    |                                                                                                    | APT                                                                                                    |                                                                                                    |
|                                                                                                    |                                                                                                    | No.                                                                                                    |                                                                                                    |
| Party Louis 1                                                                                                    |                                                                                                    | 44                                                                                                    |                                                                                                    |
| Party and the second second se | and the second second se | DeCale                                                                                                    |                                                                                                    |
| Well'y Note Enal                                                                                                    |                                                                                                    | 88900                                                                                                    |                                                                                                    |
| particular and a second sector of the                                                                                                    | 1979                                                                                                    | farmer.                                                                                                    |                                                                                                    |
| Makin Prove                                                                                                    | -                                                                                                    | Chiled States                                                                                                    | 1                                                                                                    |
| BUETCOMALS                                                                                                    |                                                                                                    |                                                                                                    |                                                                                                    |
|                                                                                                    |                                                                                                    |                                                                                                    |                                                                                                    |
| Check Serve for international faults                                                                                                    | ar .                                                                                                    |                                                                                                    |                                                                                                    |
| 202 \$45-555                                                                                                    |                                                                                                    |                                                                                                    |                                                                                                    |
| C Burglay Diff. That Managers 7                                                                                                    |                                                                                                    |                                                                                                    |                                                                                                    |
| Automatied text message along to<br>and MEA360. Recurring messages<br>resulting factors for Tarms and Coop                                                                                                    | om the National Education As<br>5 Message and data rates may<br>5550m and Privacy Policy.                                                                                                    | eoration, its state and least attitudes. SEA M<br>apply To unsubscribe test \$70P at any time                                                                                                    | entre Beretre.<br>Visit                                                                                                    |
| Bak COntract                                                                                                    |                                                                                                    |                                                                                                    | and the second second se |
|                                                                                                    | CITEX<br>The Null<br>advanta<br>in many                                                                                                    | PUBLIC SCHOOLS FOR EVENY 5<br>and December Association (NDA), the water<br>of to absocing the cause of public schools<br>are provided by a school of public schools<br>have 14,000 communities arrows the United 1 | NUCLENY<br>I logged professional angleyes regarisation, it<br>NGAT suffice manthers work at swarp load of<br>games. NGA fee affiliate organizations in every state<br>lates.                                                                                                    |

After confirming the accuracy of your information and that you did not list a foreign nation street address, click "Continue"

### **STEP 3** Select your Membership Category

### There are four options:

- Certified
- Education Support Professional
- Pre-Retired
- Retired

Use the descriptions of each category provided by the JoinNow system to make your selection, based upon your DoDEA job title/position.

### Please note the following:

• **Certified members** (FT or PT) can be from Stateside or Overseas locations within the FEA bargaining unit

• Only Education Support Professionals (FT or PT) at Stateside locations in the Stateside ESP bargaining unit (Fort Campbell, Fort Knox, Fort Stewart, Camp Lejeune, Guam, and West Point) can enroll via the JoinNow platform. ESPs at any other location should contact their FEA Faculty Representative Spokesperson (FRS)/Building Representative for assistance joining the Association.

• Only persons already enrolled as members of the Federal Education Association can enroll as Pre-Retired through JoinNow. Pre-Retired membership is NOT a substitute for your Active membership in the Association; to be an Association member during your DoDEA employment you must maintain an Active membership.

• Persons wishing to enroll as **Student**, **Substitute** or **Associate** members should contact their FRS/Building Representative for assistance. Those categories cannot enroll via JoinNow.

If you are **uncertain of your membership category**, please consult with your FEA Faculty Representative Spokesperson (FRS) or Building Representative. If you do not select the correct category on this page, you will not be able to find your school and job category on the next page.

After selecting your membership category, make sure the current school year is selected as your membership year.

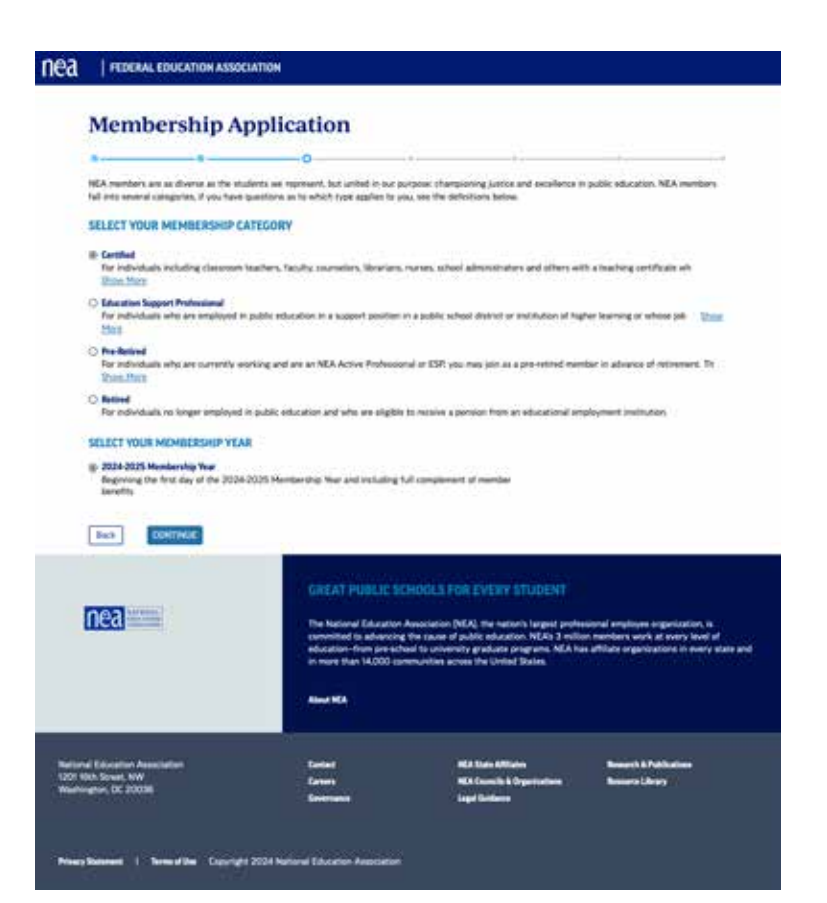

### Step 4 Enter your Workplace Information

Properly listing your school and position are crucial to making sure you are enrolled correctly for membership. Consult with your FRS/Building Representative if you need help identifying your job title or school's name on this page.

### Please note the following:

• "Dept of Defense" should be the only option you see for Employer. If any other options come up, you probably selected a state other than "Federal" at the beginning of your enrollment application. If so, use the "Back" button to return to the first page and select "Federal" as your Work State

• Your **Work Location** is the school at which you are employed and wish to join as an Association member. If you split time between two or more schools, consult with your FRS/Building Representative to determine the Work Location you should select

• Rather than searching through every option in the drop down boxes for categories, try typing in your answer. The fields will auto populate if they recognize the answer you begin to type.

• The question asking whether your employment began after January 20 refers to January 20, 2025

• If you are unsure whether your position is considered **Full Time or Part Time**, consult with your FRS/ Building Representative

### NEG | FEDERAL EDUCATION ASSOCIATION

| 5                                                       |                      |                                                                                                    | -0                                                                                                   |                                                                                                    |                                                                                    |                                                         |
|---------------------------------------------------------|----------------------|----------------------------------------------------------------------------------------------------|----------------------------------------------------------------------------------------------------|----------------------------------------------------------------------------------------------------|------------------------------------------------------------------------------------|---------------------------------------------------------|
|                                                         |                      |                                                                                                    |                                                                                                    |                                                                                                    |                                                                                    |                                                         |
| OUR WORKPLA                                             | CE INFORMATIO        | IN I                                                                                                    |                                                                                                    |                                                                                                    |                                                                                    |                                                         |
| ration                                                  |                      |                                                                                                    |                                                                                                    |                                                                                                    |                                                                                    |                                                         |
| DOPT OF DEFENSE                                         |                      |                                                                                                    |                                                                                                    |                                                                                                    |                                                                                    |                                                         |
| Ark Leader                                              |                      |                                                                                                    |                                                                                                    |                                                                                                    |                                                                                    |                                                         |
| BOB HOPE ELEM SI                                        | 34001                |                                                                                                    |                                                                                                    |                                                                                                    |                                                                                    |                                                         |
| rinary Postiani                                         |                      |                                                                                                    |                                                                                                    |                                                                                                    |                                                                                    |                                                         |
| Causion Batter                                          |                      |                                                                                                    | - X                                                                                                  |                                                                                                    |                                                                                    |                                                         |
| en you a seas amployee                                  | who began your DeDEJ | A simplicement after Feb 17                                                                                                    |                                                                                                    |                                                                                                    |                                                                                    |                                                         |
| No                                                      |                      |                                                                                                    | +                                                                                                    |                                                                                                    |                                                                                    |                                                         |
| hars Waled                                              |                      |                                                                                                    |                                                                                                    |                                                                                                    |                                                                                    |                                                         |
| FullTand                                                |                      |                                                                                                    | 1                                                                                                    |                                                                                                    |                                                                                    |                                                         |
| April (Spring)                                          |                      |                                                                                                    |                                                                                                    |                                                                                                    |                                                                                    |                                                         |
| Basis El Currenture                                     |                      |                                                                                                    | .*                                                                                                   |                                                                                                    |                                                                                    |                                                         |
| ander (Opternal)                                        |                      |                                                                                                    |                                                                                                    |                                                                                                    |                                                                                    |                                                         |
| and an and a second second                              |                      |                                                                                                    | 1                                                                                                    |                                                                                                    |                                                                                    |                                                         |
| Shrinity (Systemal)                                     |                      |                                                                                                    |                                                                                                    |                                                                                                    |                                                                                    |                                                         |
|                                                         |                      |                                                                                                    |                                                                                                    |                                                                                                    |                                                                                    |                                                         |
|                                                         |                      | CREAT POU<br>The National B<br>encoded for<br>a function for<br>a function for | ILLE SCHOOLS<br>Accelor Association<br>descript for taken<br>per sched ta some<br>1000 connection of | FOR EVENY STUDENT<br>(MEX) the nation's largest p<br>or police detaction MEXs 3 -<br>entry and care programs 450<br>entry and care programs 450<br>entrys the United States | ndessland smoloses orga<br>milian twoders work at a<br>A two attitute organization | Appliers, is<br>nerv level of<br>a lin energy state are |
| Coloration Association<br>Notweet, NW<br>News, DC 2003W | ÷                    | ] ]                                                                                                    |                                                                                                    | MEA State Affiliante<br>MEA Councils & Digestrations<br>Logar Excloses                                                                                                    | Berreth & Pable<br>Benaris Library                                                 |                                                         |

### When you are happy with all your responses on this page, click the "Continue" button

# Step 5

### Affirm your Membership and Affiliation

This page shows you the membership type assigned to you, based upon the information you have provided on the previous pages and asks you to **affirm your commitment, authorization and agreement to join** your Local Association, the Federal Education Association, and the National Education Association.

Please read all sections carefully and check the appropriate boxes to affirm your desire to join the Association.

| Me                                               | Membership Application                                                                                                    |                                                                                                    |                                                                                      |                     |                        |           |  |
|--------------------------------------------------|----------------------------------------------------------------------------------------------------|----------------------------------------------------------------------------------------------------|--------------------------------------------------------------------------------------|---------------------|------------------------|-----------|--|
| o                                                |                                                                                                    |                                                                                                    | 0                                                                                    | 0                   |                        |           |  |
| You                                              | r Membership &                                                                                                    | Affiliations                                                                                                    |                                                                                      |                     |                        |           |  |
| MEM                                              | MEMBERSHIP AFFILIATIONS                                                                                                    |                                                                                                    |                                                                                      |                     |                        |           |  |
| Member<br>State: A                               | ership Type<br>Active FT                                                                                                    | Local<br>AEAD-OKINAW                                                                                                    | M                                                                                    |                     |                        |           |  |
| Member<br>2024-3                                 | rship Year<br>2025 Membership Year                                                                                                    | State<br>FEDERAL FIR                                                                                                    | CATION ASSOCIATION                                                                   |                     |                        |           |  |
| Enrolla                                          | cont Data                                                                                                    | National                                                                                                    |                                                                                      |                     |                        |           |  |
| 400                                              |                                                                                                    | established by the governing bodies of the three associations unless I provide written notification to the FEDIRAL EDUCATION ASSOCIATION between<br>August I and August I at the membership year immediately preceding the membership year in which the payments are to be cancelled.<br><b>Volunitary Agreement</b><br>LUNDERSTAND THAT THIS AGREEMENT IS VOLUNTARY AND IS NOT A CONDITION OF EMPLOYMENT AND THAT I HAVE THE LEGAL RIGHT TO REFUSE<br>TO SIGN THIS AGREEMENT WITHOUT SUFFERING ANY REPRESAL. |                                                                                      |                     |                        |           |  |
| 400<br>400<br>744<br>12 Vol<br>10<br>10          | ablished by the governing to<br>gast 1 and August 31 of the<br>kantery Agreement<br>NDERSTAND THAT THIS AG<br>SIGN THIS AGREEMENT W                                                                               | I membership year immediately p<br>GREEMENT IS VOLUNTARY AND<br>VITHOUT SUFFERING ANY REPR                                                                                                    | receding the membership<br>IS NOT A CONDITION OF<br>SAL                              | EMPLOYMENT AND THAT | I HAVE THE LEGAL RIGHT | TO REFL   |  |
| Au<br>Au<br>To<br>To<br>To                       | abilished by the governing b<br>gust 1 and August 31 of the<br><i>untary</i> Agreement<br>NDERSTAND THAT THIS AC<br>SIGN THIS AGREEMENT W<br>ghal Signature<br>dentand that checking the                          | i membership year immediately p<br>GREEMENT IS VOLUNTARY AND<br>VITHOUT SUFFERING ANY REPR<br>is box constitutes a legal digital s                                                                                                    | receding the membership<br>IS NOT A CONDITION OF<br>SAL.<br>gnature confirming my un | EMPLOYMENT AND THAT | I HAVE THE LEGAL RIGHT | f to refl |  |
| acc<br>entr<br>Au<br>I U<br>TO<br>TO<br>TO       | allished by the governing<br>gut 1 and August 11 of the<br>luntary Agreement<br>NOERSTAND THAT THIS A<br>SIGN THIS ACREEMENT W<br>gtal Signature<br>dentand that checking the                                     | i membership year immediately p<br>GREEMENT IS VOLUNTARY AND<br>VITHOUT SUFFERING ANY REPR<br>is box constitutes a legal digital s                                                                                                    | receding the membership<br>IS NOT A CONDITION OF<br>SAL.                             | EMPLOYMENT AND THAT | I HAVE THE LEGAL RIGHT | TO REFL   |  |
| acc<br>entit<br>Au<br>2 Vel<br>1 V<br>1 O<br>1 O | allished by the governing part and August 1 and August 1 and August 1 and August 1 and the<br>watery Agreement<br>NDERSTAND THAT THIS AC<br>SIGN THIS ACAREMENT W<br>plut Signature<br>dentiand that checking the | membership year immediately p<br>GREEMENT IS VOLUNTARY AND<br>VITHOUT SLIFFERING ANY REPR<br>Is box constitutes a legal digital s                                                                                                    | receding the membership                                                              | EMPLOYMENT AND THAT | I HAVE THE LEGAL BIGHT | f to refu |  |

Click the "Continue" button when you have done so.

# $\frac{\text{Step 6}}{\text{Select the payment method and payment schedule used to pay your dues obligation}}$

Your initial choice is to pay by Credit Card or by EFT.

**If you select EFT**, you'll be asked if you wish to "Pay now", meaning pay your entire dues obligation for the year as a lump sum, or pay in installments (the number of installments is determined by your location – 10 for Overseas or 15 for Stateside).

**If you select Credit Card** as your method of payment, your must pay your entire dues obligation as a lump sum. Installment payments are not an option with Credit Card.

After you select your payment option, but before you authorize actual payment, **you will be given information about your Payment Schedule and your Dues Obligation**, based upon your membership type and location.

Actual charges to your Credit Card or bank account may not begin immediately, depending upon when you enroll for membership. The initial date for charges to occur is typically in late October/early, with installment payments taking place roughly every two weeks afterwards, according to the schedule for your location. The Payment Schedule on this page should show you when your payments will take place.

Prior to continuing on to the next page, you can make changes to your method of payment by selecting a different option at the top of the page.

After settling upon the payment method you want to use, you will fill in your bank account information (for EFT) or Credit Card information.

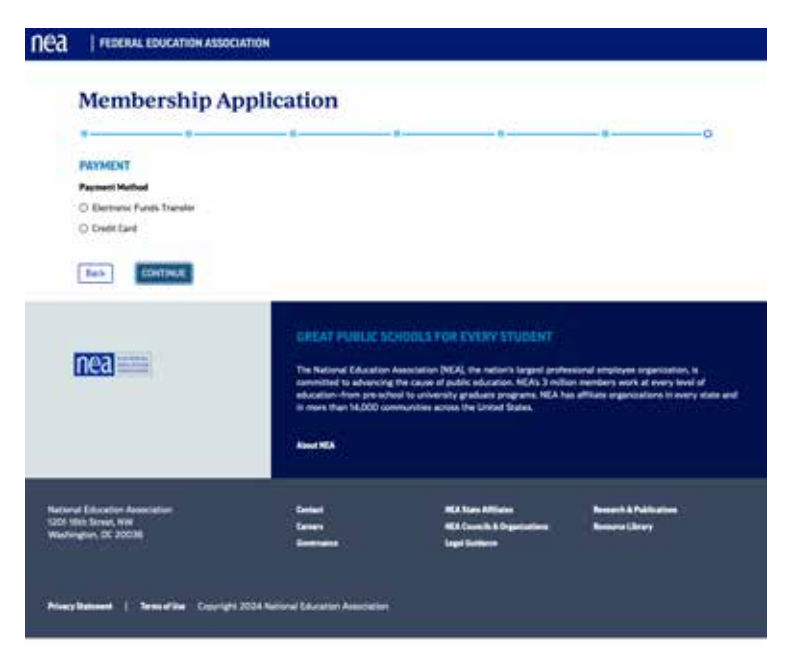

### Step 6 (continued)

### Select the payment method and payment schedule used to pay your dues obligation

FOR EFT PAYMENTS, FEA RECOMMENDS YOU LIST THE SAME ACCOUNT TO WHICH YOUR BI-WEEKLY GOVERNMENT PAY CHECK IS DEPOSITED.

The EFT withdrawal schedule is synced to take place a few days AFTER each of your DOD pay deposits, so using the same account for both should ensure you always have adequate funds in the account.

You will list the following information for your account:

**Routing Number**: this is a 9-digit number, which can be found in the lower left corner of your checks or deposit slips

Account Number: this is a maximum 12-digit number to be found immediately to the right of your Routing number

# Version of the second second sec

Be sure to also **indicate whether the account you've listed is a checking or savings account** by clicking the appropriate line under "Account Type" before submitting your information.

### FOR CREDIT CARD PAYMENTS:

Simply enter your credit card information in the fields provided.

A note about the credit card option: FEA is charged a fee for credit card payments but not for EFT payments. Because of this, we encourage members to select the EFT option if viable.

Carefully **read the authorization language at the bottom of the page**. When you are ready to indicate your authorization of the dues payment you'll be assessed, click the boxes.

| a     | FEDERAL EDUCATION ASSOCIATION                                                                                                    |
|-------|----------------------------------------------------------------------------------------------------|
| -     |                                                                                                    |
| N     | lembership Application                                                                                                    |
|       |                                                                                                    |
|       |                                                                                                    |
| 87    | YMENT                                                                                                    |
| **    | phant Machag                                                                                                    |
| 0     | Kindhoos Punds Transfer                                                                                                    |
|       | Deat Celt                                                                                                    |
| 2 2 2 | IMP/TEXEDUAL<br>Interview date, has and assessments and any voluntary contributions had E04300 and will be debted from the assault provided lative in 1 installated at \$543,00<br>of \$55000.                                                                                                    |
| -     |                                                                                                    |
|       | IS AND LAR INDUMIN                                                                                                    |
| 10.5  |                                                                                                    |
| 1.24  | Sary and convolutions proposed any net tax desired to see the relations.                                                                                                    |
| 24    | YHENT                                                                                                    |
|       |                                                                                                    |
|       |                                                                                                    |
| 0.    | di (ari hudur                                                                                                    |
| 1     |                                                                                                    |
| 10    | ity Juin                                                                                                    |
| 1     | Be VY                                                                                                    |
| 1.00  | united 0                                                                                                    |
|       |                                                                                                    |
|       |                                                                                                    |
| ~     | we set Cart                                                                                                    |
|       | bard New FD-maritar                                                                                                    |
|       |                                                                                                    |
| 84.   | AND INTERNATION                                                                                                    |
| . *   | Ber Halling Abbres 🖸 Gillweit Billing Abbres                                                                                                    |
| -     | naki Jaron                                                                                                    |
| D     | Lachaster for FEDERAL EDUCATION ASSOCIATION or to designated load to charge the institution and or the Minghamings security, so provided above, for annual dates 1 further authoritie Rose<br>payments to be made according to the payment schedule provided harves and incurring annually flavoides:                                                                                                    |
|       | Londermit that if the generating balance of REA as a difficult charges the answer of ensure does the FEDERAL EDUCATION ACCOUNTS is load with wait's an in-miting trait lates than 10 depth<br>balance processing any homory to the answer doesnided in the generating memory inclusion that FEDERAL EDUCATION ACCOUNTS is included in the depth of<br>depth of education of education of educations equally available of the generation of ensures that and education of the depth of education of the depth of education of education of the depth of education of the depth of education of the depth of education of the depth of education of the depth of education of the depth of education of the depth of education of the depth of education of the depth of education of the depth of education of the depth of education of the depth of education of the depth of education of the depth of education of education of the depth of education of education of the depth of education of education of the depth of education of education of the depth of education of education |
|       | Londerstand that this authorization institute practic longer and shall associate in other and 31 the authorization of an adjustment and an analysis of the authorization of the authorization of the a       |
| 0     | Londenstand that checking this feet constitutes a band databat sometime conference on coherencefeet and apresented to the above                                                                                                    |

When you have filled out and authorized all payment information, click "Continue" to go to the final authorization page.

### STEP 7

View and confirm the information on this page for accuracy, then submit your membership application

The final page presents a **summation of all information regarding your application for membership**, including your contact information, membership type, payment details and all commitments/agreements/ authorizations you have made as part of your application.

Review all information. If corrections are necessary, use the "Back" buttons on the bottom of each page to return to the appropriate section and make fixes. Then "Continue" through the application as before until you again reach this final page.

When everything looks correct to you, click the "Submit Your Application" button to send your application in for processing.

You should receive a confirmation message from NEA within a few minutes of submitting your application. Check your spam folder if nothing appears in your Inbox.

| <section-header> &lt;<section-header>  Number of the second second s</section-header></section-header>            | in the state of the state of th |                                                                                                    |
|----------------------------------------------------------------------------------------------------|----------------------------------------------------------------------------------------------------|----------------------------------------------------------------------------------------------------|
| <section-header>  Autore and the control of the control of the control o</section-header>                                               |                                                                                                    |                                                                                                    |
| <section-header>  NUMBER   State State Sta</section-header>                                                                 | ALMOST PRESHEDL REVIEW YOUR HEMBERSHIP DET                                                                                                    | ARCS .                                                                                                    |
|                                                                                                    | NEHBERSHIP SUNHABY                                                                                                    |                                                                                                    |
| <text><text><text><text><text></text></text></text></text></text>                                                                                                    | MARE & CONTRET                                                                                                    |                                                                                                    |
| <text><text><text><text><text><text><text><text><text><text><text></text></text></text></text></text></text></text></text></text></text></text>                                                                                                    | Delli UZI dine etili.                                                                                                    |                                                                                                    |
| <text><section-header><section-header>  Base Base Base Base Base Base Base Base</section-header></section-header></text>                                                                                                    | uno, Americanian (Dairentralisen)                                                                                                    |                                                                                                    |
| <section-header><form>  Series   Series   Series<!--</td--><td>2023 SHS 6016</td><td></td></form></section-header>                                                                                                    | 2023 SHS 6016                                                                                                    |                                                                                                    |
| <text><text><text><text><text><text><text><text><text></text></text></text></text></text></text></text></text></text>                                                                                                    | -Crait sume                                                                                                    |                                                                                                    |
| <text><text><text><section-header><text><text><text><text><text><text><text></text></text></text></text></text></text></text></section-header></text></text></text>                                                                                                    | ALAD CALAMER.                                                                                                    |                                                                                                    |
| <text><text><text><text><text><text><text><text><text><text></text></text></text></text></text></text></text></text></text></text>                                                                                                    | Nate                                                                                                    |                                                                                                    |
| <text><text><section-header><section-header>  Mark 10000   Comparison   Comparison</section-header></section-header></text></text>                                                                                                    | Advent (Concerned address of the Concerned)                                                                                                    |                                                                                                    |
| <text><section-header><section-header><text><text></text></text></section-header></section-header></text>                                                                                                    | skridekt, soudorikk kisocarikk                                                                                                    |                                                                                                    |
| <text><text><text><section-header><section-header>         Yes      Control of the state of the state of the s</section-header></section-header></text></text></text> | 2015 Mandandra Wai                                                                                                    |                                                                                                    |
| <image/> Image: Control of Control of Con                                                                         | ANYMENT RUMANANY<br>Rendershee durit, been and anteresteries, for the secondaristic year of                                                                                                    | dag Autor, M. 2021, the VIALOD and will be finded from the account provided balance in 10 read and America in the amount of VIA-30 (suppring V2/32/2024).                                                                                                    |
| <section-header><section-header><section-header><section-header><section-header><section-header><form><form><form><form></form></form></form></form></section-header></section-header></section-header></section-header></section-header></section-header>                                                                                                    | Bas Electrolitericopy                                                                                                    |                                                                                                    |
| <text><text><text></text></text></text>                                                                                                    |                                                                                                    |                                                                                                    |
| <text></text>                                                                                                    | NAME & CONTACT                                                                                                    | Additional, Initia                                                                                                    |
| <text><text></text></text>                                                                                                    | Brand New PEl/Hearthan                                                                                                    | Date of Barth                                                                                                    |
|                                                                                                    | APO AP 9080                                                                                                    | Reve Eliteration                                                                                                    |
| minute       main         minute       main         mi                                                                                                    | arging wants                                                                                                    | Mut-Otive Control Control Cont   |
| <text></text>                                                                                                    | Data Sto 6050                                                                                                    | Freight                                                                                                    |
| NUMB NUMBER   NUMB NUMBER   NUMB NUMB   NUMB NUMB   NUM                                                                                                    | -                                                                                                    |                                                                                                    |
| More and the second of the second of the                                                                          | WORKPLACE                                                                                                    | AND ADDRESS OF                                                                                                    |
| Number of Longing Multiple Longing   Number of Longing Multiple Longing   Multiple Longing Multiple Longing   Number of Longing Multiple Longing   Multiple Longing Multiple Longing   Multiple Longing Multiple Longing   Multiple Longing Multiple Longing   Multiple Longing Multiple Longing   Multiple Longing Multiple Longing   Multiple Longing Multiple Longing   Multiple Longing Multiple Longing   Multiple Longing Multiple Longing   Multiple Longing Multiple Longing   Multiple Longing Multiple Longing   Multiple Longing Multiple Longing   Multiple Longing Multiple Longing                                                                                                    | DOT OF DEFENDE                                                                                                    | 000174274                                                                                                    |
| Number of the second second secon                                                                                 | Primary Mark Localian<br>solar securit clubar Sciences                                                                                                    | Manifamilija Calegory                                                                                                    |
| <ul> <li>A constraint of the second second s</li></ul>                                                            | Primary Postlan                                                                                                    | Mantanihig Tape                                                                                                    |
| Ref       Ref         Ref       Ref         Ref                                                                                                    | Root Burled                                                                                                    | Harden das Tax                                                                                                    |
| But Bet multiple But Bet multiple   But Bet multiple But Bet multiple   But Bet multiple </td <td>Full Take<br/>Subject</td> <td>Evel Date</td>                                                                                                    | Full Take<br>Subject                                                                                                    | Evel Date                                                                                                    |
| Note of the second second                                                                                  | Back Ed Contrology                                                                                                    | Area 9, 2004                                                                                                    |
| <ul> <li>The control of the control of the cont</li></ul>                                                                | NONENT                                                                                                    | ALAD DOPENDA                                                                                                    |
| And many and many and                                                                      | 1943.70                                                                                                    | PEDERAL EDUCATION ASSOCIATION                                                                                                    |
| Presenter           Presenter           Presenter <td< td=""><td>Additional Castribulium<br/>Ric Application</td><td>NATIONAL EDUCATION ADDICATION</td></td<>                                                                                                    | Additional Castribulium<br>Ric Application                                                                                                    | NATIONAL EDUCATION ADDICATION                                                                                                    |
| Subscription Subscription Subs                                                                       | Payment Type                                                                                                    |                                                                                                    |
| Image: Image:                                                                                              | Accessed Number                                                                                                    |                                                                                                    |
| Image Image                                                                       |                                                                                                    |                                                                                                    |
| <text><section-header><text><text><text><text><text><text><text><text><text><text><text><text><text></text></text></text></text></text></text></text></text></text></text></text></text></text></section-header></text>                                                                                                    | New Desired Total Average Land                                                                                                    |                                                                                                    |
| Years and the second of the second of the se                                                                      |                                                                                                    |                                                                                                    |
| WILLING         Provide the second of the second of the SECOND ADDR ADDR ADDR ADDR ADDR ADDR ADDR AD                                                                                                    | Armonizations & Disclarmens                                                                                                    |                                                                                                    |
| Note that the table is the table is the t                                                                         | EXERCIC CONTINUES.<br>Inc. I want to part with the follow analytic set and become a marries.                                                                                                    | Ether 1942 CRIMINS, the FEDERAL EDUCATION ADDCIVITES, and the National Education Association, Thereby report and relativistic accept membership                                                                                                    |
| In this is get to prove the sense the sense the sense is a field of the sense is the interpret of the sense is the sense is the sense i                                                                      | office, but where the second second s                                                                                                    |                                                                                                    |
| Instruments of the PUDDER, EDECORDENCE ADDREEDED ADDREEDED ADDREED                                                                      | Native agree to pay the annual Department 1. August 30 date, he<br>ensued date, New and assessments required for memoryles in the 1                                                                                                    | and possesses inquiring the membraneling in the three associations and to continue to do in each methion/hip peer prices I parter as and harfly below. The was associations, and successfully an each method was associated as an each method.                                                                                                    |
| INVEX.VEX.VEX.VEX.VEX.VEX.VEX.VEX.VEX.VEX.                                                                                                    | emprorise to the PEDERAL EDUCATION ADDRESSTOR, and regardles<br>entropy with status to the PEDERAL EDUCATION ADDRESSTOR have                                                                                                    | s of my member the status. The method areas have have and assessments established by the printing holes of the three assessments while a printe<br>and August 1 and August 21 of the membership one immittable presented for exercise to which the supremb are to be available.                                                                                                    |
| The PERSONNEL TOPOLOGING CONSUMPLY CONSUMPLY C                                                                      | annent annenkarien                                                                                                    |                                                                                                    |
| Independent of a fine generation of MAA or is allower, they are allower the work they. Not EXERGING LIDEATON allower have an endent on a work on the rest of the baseline independent of the baseline independent of the baseline                                                                       | according for the payment actuality priorities forces and recurring an                                                                                                    | Factor of the providence of the control of the desired of the second state of a second state. I have a second from the second state of the second state of the                                                                                                    |
| A share a first a share a series where a set is a set of which series of the first behavior in a set of the series of the series                                                                      | understand that if the powering facility of MEA or its afficient close<br>I this amount described is the payment summary. Following this or<br>summary strategies.                                                                                                    | ges the ansart of serval lices, the FEDERAL IDEA/OR ADDCAMDOR of local with holds are or writing national their TC data before processing any changes<br>on Lawrence the FEDERAL EDCARDOR ADDCARDOR or local to adult the ansart to be changed or Address the adjustment relative over the                                                                                                    |
| And a stand which have a before that PLOENAL SECURICIES AND ADDRESS OF AND ADDRESS OF AND ADDRESS OF AND ADDRESS OF AND ADDRESS OF AND ADDRESS OF AND ADDRESS OF AND ADDRESS OF ADDRESS OF                                                                       | anderstand the this authorization continues one to one and shall                                                                                                    | rener mi effect with the earlier of 10 the homovalien of the algobility to mainteen methodologies (in Associations or 2) my written retries to be renerate this                                                                                                    |
| Max Control Description of the Section of the Section of the                                                                            | advantation, which must be sent to the PEDEMA, REUCADEN ARE<br>remembering number. Lowernand that terronation of this activities                                                                                                    | SCATION of HIDEMAL EDUCATION ADDICTATION, 1201 INTH 121 WHI 121 INITIATIS 112 INITIARY OF 2020 STATE of incluse the name address amplitum and<br>ten will date affect 7 data after resigning the blate association. Hurrier understand that isomorphism of this advectation of the repetition of any charge of                                                                                                    |
| Network (a), the off send server with a few wellening are with a few (1), 125, 145, 145, 195, 145, 195, 145, 195, 145, 195, 145, 195, 145, 195, 145, 195, 145, 195, 145, 195, 145, 195, 145, 195, 145, 195, 145, 145, 145, 145, 145, 145, 145, 14                                                                                                    | And a second of the second of the second of the                                                                                                    |                                                                                                    |
| IN CONCENTRATION IN A per consistence and the state and the state and th                                                                      | Andrew day dues, free, and asserts were for the membership per at<br>0/30/2028.                                                                                                    | drig August 17, 2027, total FM1202 and within interferences prevaind below in 10 wand installments in the ansard of \$561.20 beginning                                                                                                    |
| The process sector sector of the Additional Additional                                                                       | A4 DOM: NOR INCLOSURE                                                                                                    |                                                                                                    |
| UNCERTIONATION THAT ADDRESS IS A VELOCITIED AND ADDRESS AND ADDRESS AND ADDRES                                                                      | has not controllers payments on for its metallike is the table                                                                                                    |                                                                                                    |
| NEXT A SecOND         Important of the second second s                                                                                                    | UNDERSTAND THAT THIS AUTEENENT IS VILLAUTARY AND IS NO                                                                                                    | I A CONDITION OF ENRYOYMENT AND THAT I HAVE THE LEGAL INCHI'T TO REPUBL TO SOM THE ADREMENT WITHOUT SUPPLYING ANY REPUBAL.                                                                                                    |
| CHEAT FUELX: SCHOOLS FOR EVERY STUDENT To National Standards Analysis (SG) to online larger unbedrad analysis systemics is severated to advance the advance to SG). To online larger unbedrad analysis (SG) to online larger unbedrad analysis (SG) to                                                                      | rectal securities<br>undermand that having checked a low or this guals aren sameliker                                                                                                    | n a high slight i separam continning my andersecting and agreement to the processory family.                                                                                                    |
| CHEAT FUELX: SCHOOLS FOR EVERY STUDENT TO NUMBER Standards Analysis (SG) to control larger problem a spanners, Namestad to advance the advance the advance to advance the advance to advance the advance to advance to advan                                                                      |                                                                                                    |                                                                                                    |
| The National Standards Association (SAC) the national largest production of Association sequences on Linearization of the SAC) selected and a sociation of the second second seco                                                                      |                                                                                                    | CREAT FORUE SCHOOLS FOR EVERY STUDENT                                                                                                    |
| To the National Microsoft American Strength Conference on the Strength Strength Stre                                                                      |                                                                                                    |                                                                                                    |
| NUM control that arrive the United States                                                                                                    | 775                                                                                                    |                                                                                                    |
|                                                                                                    | 103 ===                                                                                                    | The Martinel Macazine Analysis (MA), the notice ingans protocols of exchange significance, is converted to element of a Mill about<br>effort memory and a server and all advantum from an estimate protocols and an annexes. Mill be allowed and and a many strategies and a server and and a server and a server and and a server and and a server and and a server and and a server and and and a server and a server and a ser |
|                                                                                                    | (B) ==                                                                                                    | The National Excellen Annulation (MAC) the sectors larger probability and statione expensions, is serverised to environment of a scalar of a Advance of a Advance   |

After enrolling, inform your FRS/Building Representative you have done so, so they can check future membership reports they receive to confirm your membership has been processed properly. THANK YOU FOR CHOOSING TO JOIN YOUR PROFESSIONAL ASSOCIATION!

WE LOOK FORWARD TO ADVOCATING ON YOUR BEHALF, PROTECTING YOUR RIGHTS, AND WORKING WITH YOU FOR THE IMPROVEMENT OF PUBLIC EDUCATION.

# WELCOME TO THE FEDERAL EDUCATION ASSOCIATION!

Thank You Very Much For Enrolling Via JoinNow!

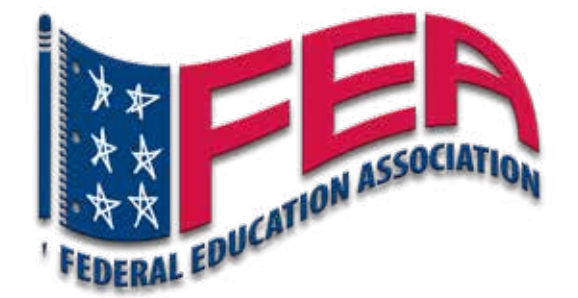

Your Professional Association

feaonline.org